### 2012 MAZDA CX-7 SMART START GUIDE

zoom-zoom

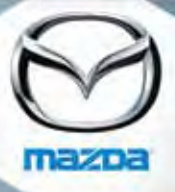

### www.MazdaUSA.com

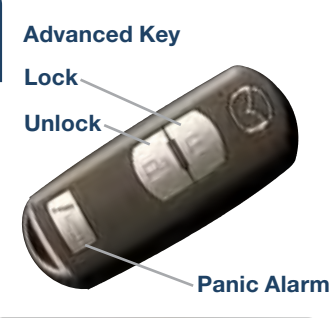

Kev

Door Request Switch

# Liftgate Request Switch

### **KEYLESS ENTRY SYSTEM**

This system remotely locks and unlocks the doors and the liftgate.

### **Release Button**

- Push to extend key.
- Push & fold to retract key.

#### Unlock

- Push once to unlock driver's doors.
- Push twice (within three seconds) to unlock all doors and liftgate.

### Lock

ADVANCED KEYLESS ENTRY SYSTEM

 This system allows you to lock and unlock the doors, and even start the

engine without taking the key out.

While Carrying the Advanced Key...

Unlock all doors by pushing the

driver's door request switch twice

request switch or liftgate request

• Lock or unlock the liftgate by

switch once.

switches once.

OR by pushing the passenger's door

pushing the liftgate request switch once.

door, passenger door, or liftgate request

• Lock all doors by pushing the driver's

 Unlock the driver's door by pushing the driver's door request switch once.

- Push once to lock all doors and liftgate.
- Push twice (within five seconds) for horn sound verification that all doors are locked.

### Panic Alarm

**Retractable Kev** 

- Push for one second or more to activate alarm.
- Push Lock, Unlock, or Panic Alarm to turn alarm off.

### STARTING THE ENGINE

### While Carrying the Advanced Key...

- **Start the engine** by pushing the start knob in and turning it (like a normal key) while depressing the brake pedal.
- Shut the engine OFF by turning the start knob to the ACC position and then pushing in and turning to the Lock position.
- The KEY indicator light will show green when the advanced key is detected. If the KEY indicator light flashes green, the advanced key transmitter battery power is low.
- If the advanced key cannot be used due to a malfunction or dead advanced key battery, use the auxiliary key to lock/unlock the doors and to start the engine.

### With the Auxiliary Key...

- 1 To start engine, remove the Start knob cover by squeezing both release buttons and pulling the cover off.
- 2 Push the key release to remove the auxiliary key.
- **3** Insert the auxiliary key into the key cylinder and turn it to start the engine.

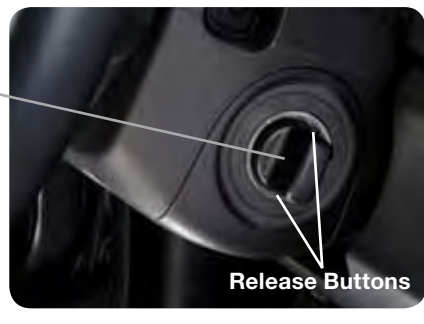

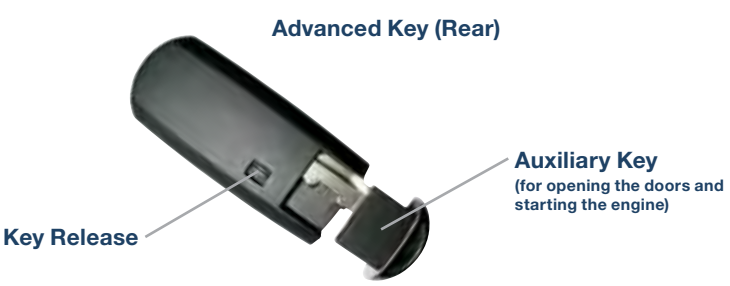

Genuine Mazda Accessory Remote Start is available at your Mazda dealer

### Seats

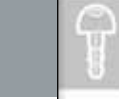

### ELECTRONICALLY OPERATED DRIVER SEAT CONTROLS

**Recline Switch** Push forward or backward to adjust seatback angle.

### Slide/Tilt Switch

Seat can be moved back and forth. raised. lowered, or tilted with this control.

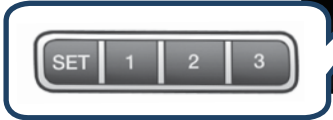

**Memory Seat Switch** 

### To Program the Driver's Seat Position

- 1 Park vehicle.
- 2 Adjust seat to desired position using the Slide/Tilt and Recline switches.

1 1 1 1 1 1 1

3 While holding the SET button in. push one of the three programming buttons until a beep is heard. Programming is now complete. Program remaining two buttons as desired.

**NOTE:** You can also program one seat position for each advanced key/retractable type key used with the vehicle. See Owner's Manual for programming instructions.

### To Move the Seat to a Programmed Position

• With driver's door OPEN and ignition OFF, push and release one of the programmed buttons (1, 2, or 3) when entering the vehicle.

### OR

• With driver's door CLOSED and ignition ON, push and hold one of the programmed buttons (1, 2, or 3).

NOTE: Memory seat functions DO NOT operate when driver's door is OPEN and ignition is ON, when driver's door is CLOSED and ignition is OFF, or when the vehicle is in motion.

### FOLDING SECOND-ROW SEATS

- 1 Unfasten the lap portion of the rear center seat belt.
- Support the seatback with your hand.
- 3 Push the rear seatback knob down (red indicator is visible when seat is in the unlocked position).
- 4 Bring the seatback forward.

### Returning second-row seats to upright position

- Seatback Knob
- 1 Raise seatbacks until they lock into position (red indicator is not visible when seat is in the locked position).
- 2 Pull on the top of the seatbacks from inside the vehicle to make sure they are locked.
- 3 Check that all seat belts are routed properly for passenger use.

### **GENUINE MAZDA ACCESSORIES**

Genuine Mazda Accessories are built to the same standards of quality as your Mazda. That means they fit right, work right, and look great. Choose from a wide range of interior and exterior accessories to make your CX-7 fit your personality and lifestyle. After all, you are what you drive.

### Personalize your CX-7 with the following Genuine Mazda Accessories:

 All-Weather Floor Mats Auto-Dimmina

**Rearview Mirror** 

with Compass

and HomeLink®

Bike Rack, Trailer

• Door Sill Trim Plates

DVD Entertainment

Hitch Mounted

· Cargo Cover

Cargo Net

Cargo Tray

System

- Fog Lights
- Front Mask
- Hood Bug Deflector
- iPod<sup>®</sup> Integration
- Moonroof Wind Deflector
- Rear Bumper Guard
- Rearview Camera with Auto-Dimming Mirror Display
- Remote Engine Start
- · Roof Rack and
- Attachments
- Bike Carrier

- Cargo Box, Medium and Short
- Luggage Basket
- Kavak Carrier
- Surfboard Carrier
- Ski/Snowboard Carrier
- SIRIUS Satellite Radio
- Splash Guards (Front and Rear)
- Spoiler
  - Trailer Hitch (Class II)
  - Windshield Sunscreen
- 4

## Liftgate

### LIFTGATE

- To open, pull up on the handle and raise the liftgate.
- To close, push the liftgate down until it securely locks, but do not slam.

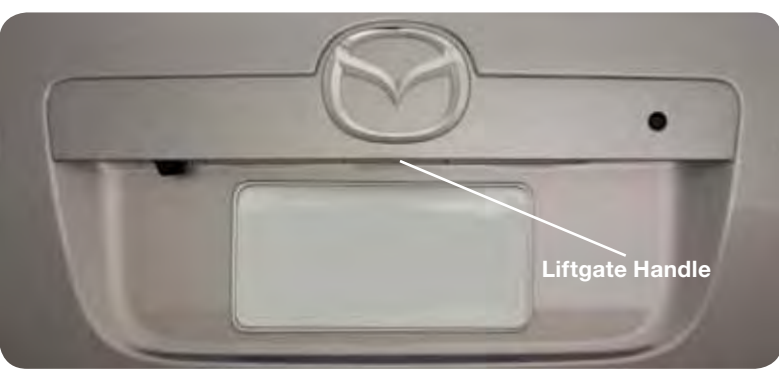

### **REAR VIEW MONITOR**

5

Placing the gearshift lever into Reverse automatically operates the Rear View Parking Camera and is viewable via the Multi-Information Display (MID) or Navigation System screen.

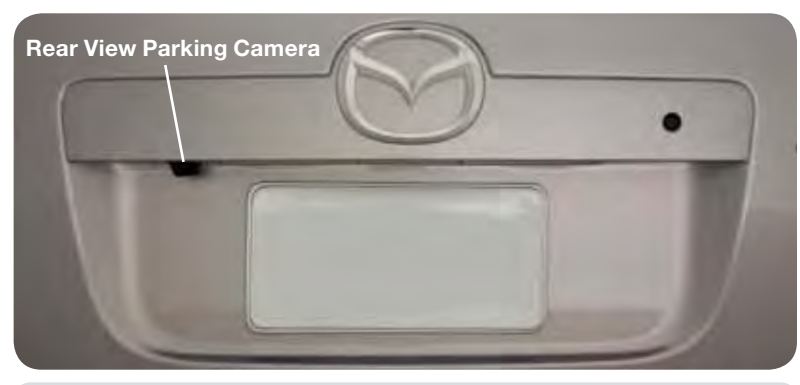

**NOTE:** When using the Rear View Parking Camera, please check your surroundings as objects may be closer than they appear.

Genuine Mazda Accessory Auto-Dimming Mirror with Rearview Camera is available at your Mazda dealer if your vehicle is not equipped with this system.

### FUEL DOOR RELEASE

#### (located on floor next to driver's seat)

To open, pull the fuel door release.

### Fuel

- 2.5L Non-Turbo Engine: Regular Unleaded Fuel - 87 Octane
- 2.3L Turbo Engine: Premium Fuel - 91-93 Octane

### Lower Octane Fuel Usage

2.3L Turbo Engine: Lower octane fuel (down to 87 octane) may be used, but may result in reduced performance; refueling the vehicle with the correct octane fuel a couple of times will restore vehicle performance.

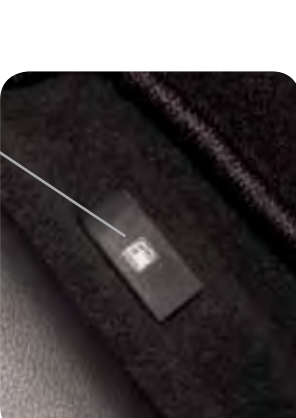

### **Fuel Door**

To avoid scratching the paint during refueling, secure the fuel filler cap tether over the hook as shown.

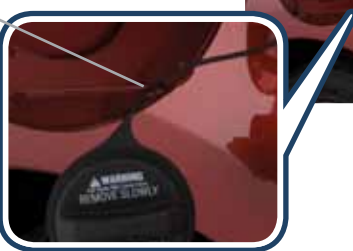

### **TURBOCHARGER TIPS (2.3L Turbo Engine)**

After driving at freeway speeds or up a long hill, idle engine at least 30 seconds in order to cool turbocharger. Avoid shutting the engine off abruptly after a hard or long drive as turbocharger damage may result.

- Do NOT race or over-rev ANY engine when starting, particularly a turbocharged engine.
- Do NOT add aftermarket devices to alter the engine's ignition, fuel delivery, or turbo boost pressure, as this may lead to serious engine damage and void your warranty.

6

### Driver's View

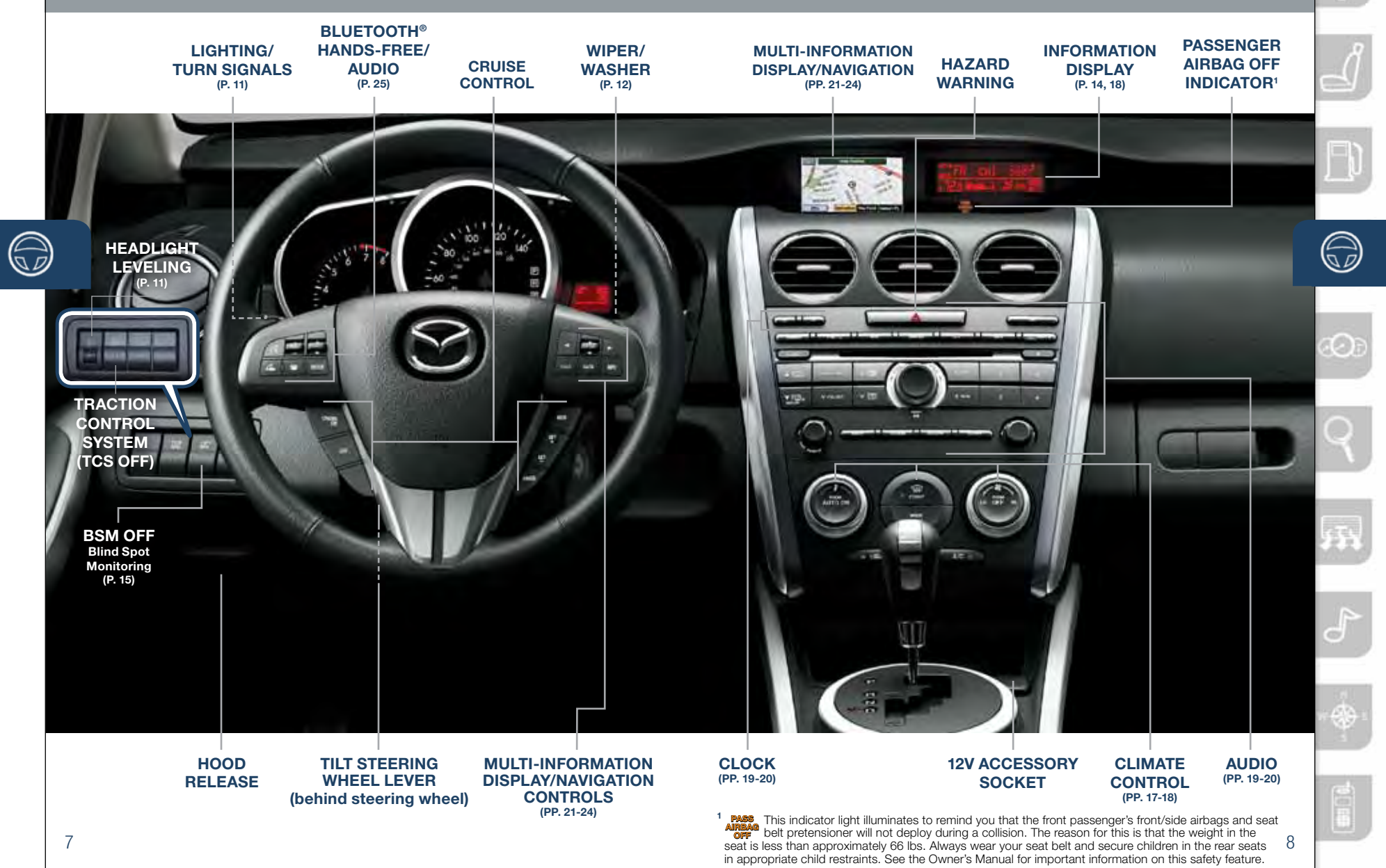

### Instrument Cluster

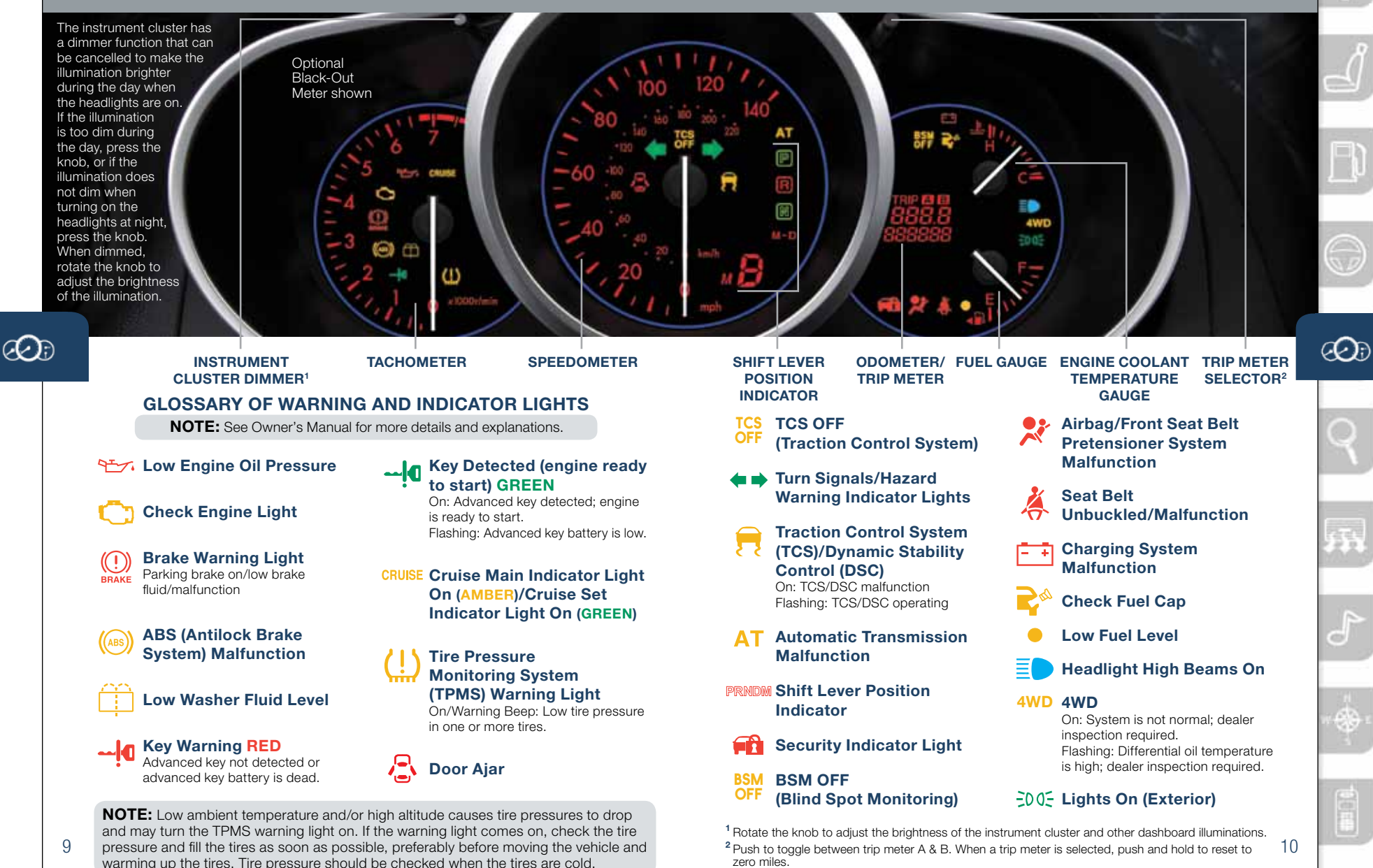

### LIGHTING CONTROL/TURN SIGNAL LEVER

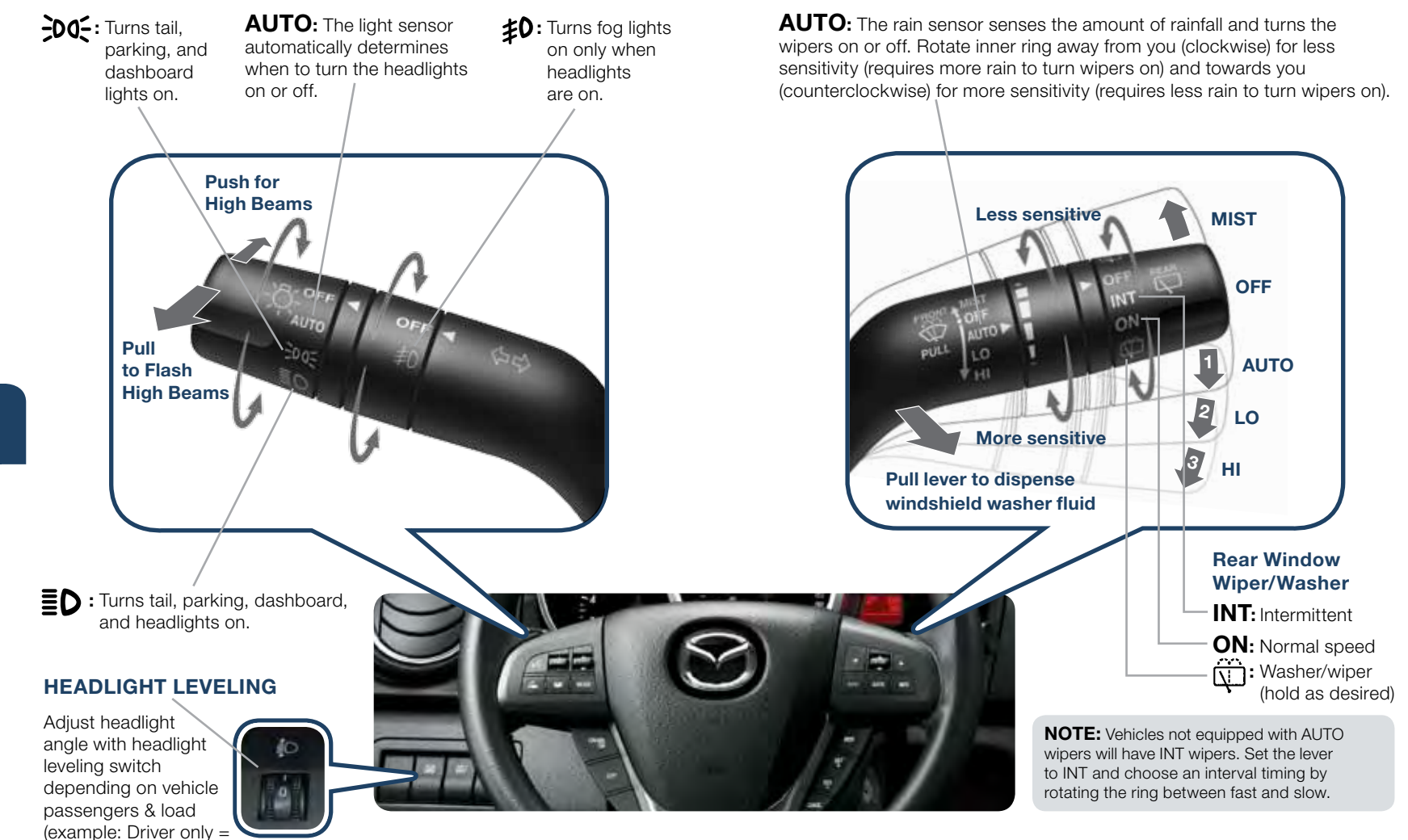

WINDSHIELD/REAR WINDOW WIPER/WASHER CONTROL LEVER

s OFF

12

0, Driver + Passengers = 1 or 2, etc.). Refer to your Owner's

## Feature Highlights

### SPORT A/T MANUAL SHIFT MODE

The Sport A/T Manual Shift Mode gives you the feel of driving a manual transmission by allowing vou to manually shift to control engine rom and torque when more control is desired.

#### To Use Manual Shift Mode:

• Shift the lever from D to M.

NOTE: Changing to manual mode can be done while driving the vehicle.

#### To Shift Up To A Higher Gear:

• Tap shift lever back (+) once.

To Shift Down To A Lower Gear:

Tap shift lever forward (-) once.

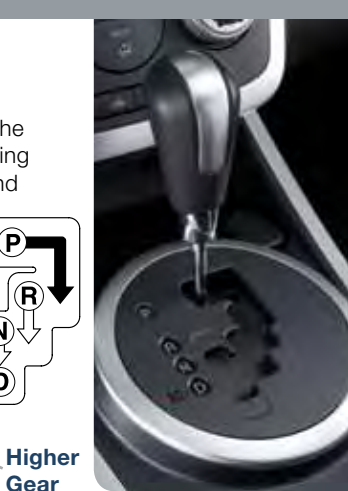

The transmission will automatically adjust how and when it shifts gears based on road conditions and your driving style. The transmission may stay in a lower gear longer than usual when going up or down hills or driving around corners. This feature gives you better control and a more connected driving experience.

Lower

 $\overline{\wedge}$ ₩¢Ď

+

Gear

**Genuine Mazda Accessory** Wheel Locks are available at your Mazda dealer

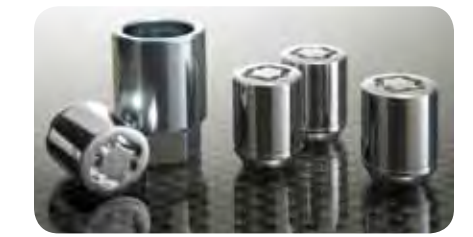

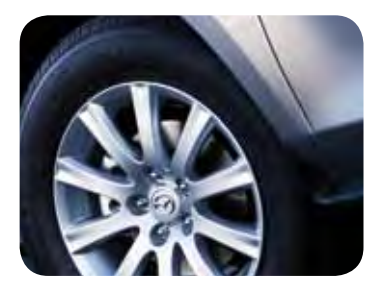

### **ALUMINUM WHEEL CARE**

Your aluminum wheels have a protective coating on them. Only use a mild soap or neutral detergent with a sponge or soft cloth to clean them. Using a wire brush, polishing compound, solvent, or any type of abrasive cleaner may damage the protective coating.

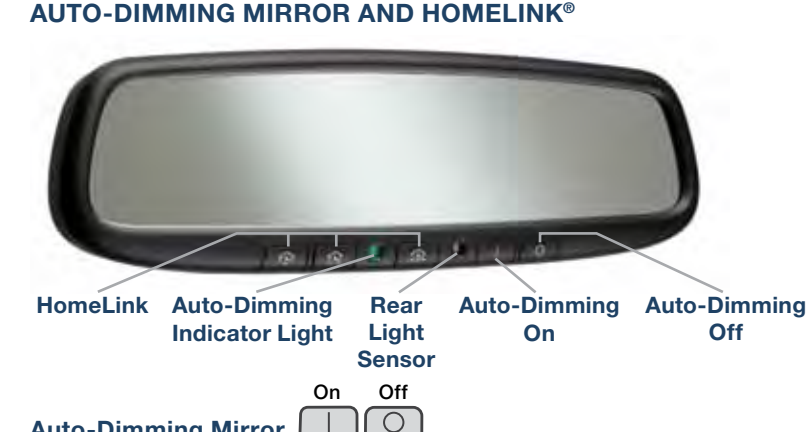

### Auto-Dimming Mirror

- Auto-Dimming will automatically darken your rear view mirror to reduce headlight glare from vehicles behind you.
- Auto-Dimming is activated every time the vehicle is started.

**NOTE:** In addition to the auto-dimming mirror's rear light sensor, there is also a front light sensor (not shown). Do not place or hang any objects over the front or rear mirror light sensors; otherwise, the auto-dimming mirrors will not operate properly.

#### HomeLink<sup>®</sup> ŝ A

- This feature provides a convenient way to replace up to three transmitters such as garage door openers, home lighting remotes and other radio frequency devices.
- Refer to your Owner's Manual for complete programming details.

Genuine Mazda Accessory Auto-Dimming Rearview Mirror with Compass and HomeLink® is available at your Mazda dealer if vour vehicle is not equipped with system.

### **INFORMATION DISPLAY**

(with automatic air conditioning system)

Interior Set **Temperature** 

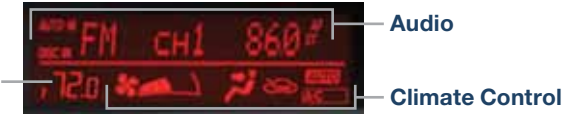

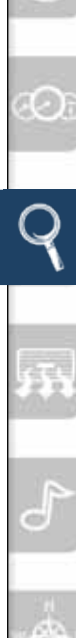

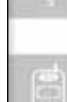

14

## Feature Highlights

### **BLIND SPOT MONITORING (BSM) SYSTEM**

The Blind Spot Monitoring (BSM) system is designed to assist the driver by monitoring the blind spots to the rear of the vehicle on both sides.

- If your vehicle speed is 20 mph (32 km/h) or more, the BSM will warn you of vehicles in the detection area by illuminating the BSM warning lights located on the left and right door mirrors.
- If you operate a turn signal in the direction of an illuminated BSM warning light, the system will also warn you with a beep and warning light flash.
- BSM sensors are located under the left and right rear bumper areas. The BSM system may not operate properly if the rear bumper gets too dirty, so keep the rear bumper area clean.

Please refer to your Owner's Manual for complete details.

### **Turning BSM System Off**

To manually turn the BSM system off, push the BSM OFF switch on the dash. The BSM OFF indicator will illuminate in the instrument cluster when the BSM system is off. The BSM system will automatically turn on the next time the vehicle is started.

9

15

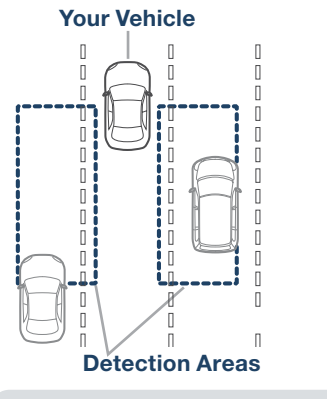

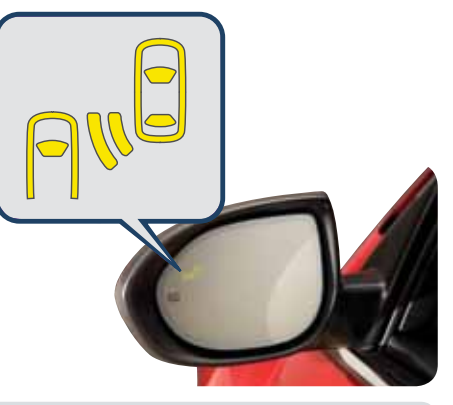

### **NOTE:** Do not rely completely on the BSM system and be sure to look over your shoulder before changing lanes:

- The BSM system can assist the driver in confirming the safety of the surroundings, but is not a complete substitute.
- The driver is responsible for ensuring safe lane changes and other maneuvers.
- Always pay attention to the direction in which the vehicle is traveling and the vehicle's surroundings.
- The BSM system does not operate when the vehicle speed is lower than about 20 mph (32 km/h).

### PORTABLE AUDIO PLAYER INTEGRATION USING THE AUX JACK

Your vehicle is equipped with an AUX or auxiliary jack that will allow you to play your portable audio player through the vehicle's audio system. Learn the system when parked and do not let it distract you while driving.

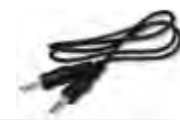

**NOTE:** Available at your Mazda dealer is the Genuine Mazda Accessory 3.5 mm audio cable which can be used to connect your portable audio player into the aux jack.

- 1 Locate the AUX jack inside the center console.
- **2** Plug 3.5 mm audio cable into the portable audio player and into the AUX jack. Turn portable audio player on.
- 3 Turn the vehicle audio system on.
- 4 Push the AUX button on the audio face **OR** the MODE button on the steering wheel controls.
- 5 Use the portable audio player controls to play music.

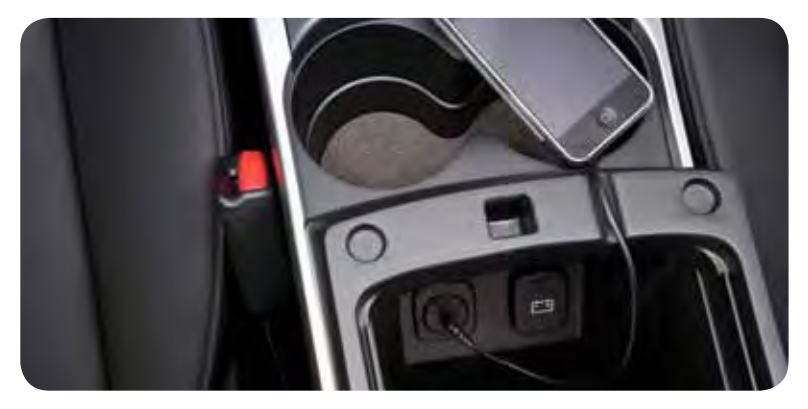

**IMPORTANT:** Set the volume level on your portable audio player to the highest level before distortion starts, then adjust the volume on the audio system.

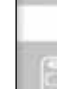

### Manual Climate Control

### Automatic Climate Control

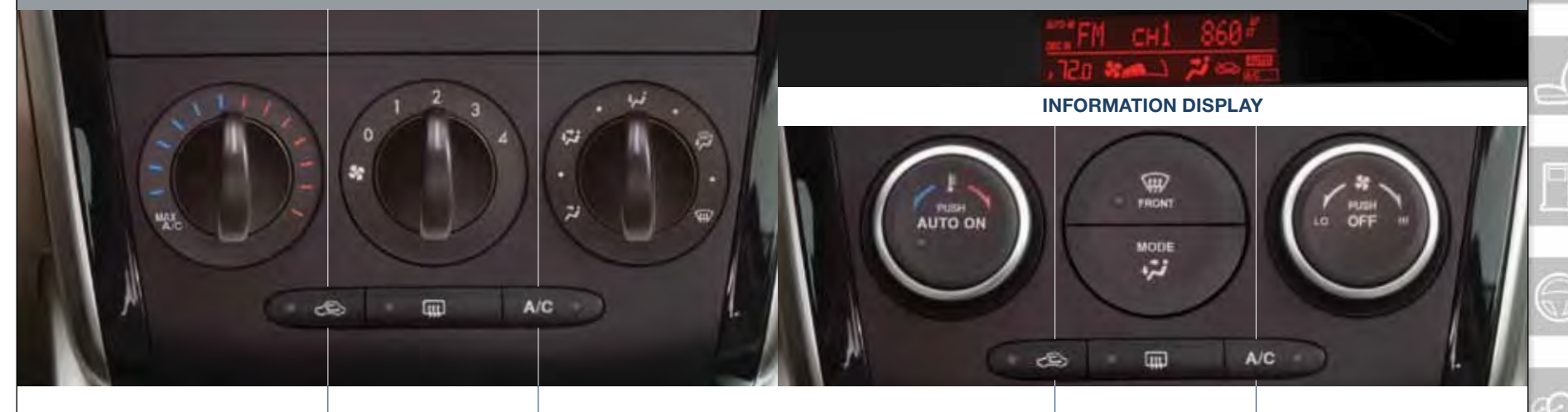

#### Temperature Control Dial

Rotate the dial for temperature control.

Push to recirculate cabin air to reduce outside odors and improve cooling (indicator on) or receive fresh air (indicator off).

**NOTE:** When set to MAX A/C with dashboard vents or dashboard and floor vents, the A/C will turn on, and recirculated air will be selected for maximum cooling.

### **Best Cooling Settings**

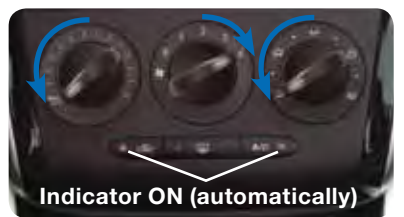

### Fan Control Dial

Rotate the dial to set desired fan speed (1-4).

Fush to defrost the rear window.

**NOTE:** With P or P on, the system turns on the A/C and selects the fresh air mode for defroster.

#### **Mode Selector Dial**

Rotate the dial to select airflow mode.

- Dashboard vents
- Dashboard and floor vents

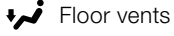

Defroster and floor vents

Windshield defroster

A/C Push to manually turn air conditioning on or off.

### Best Heating Settings

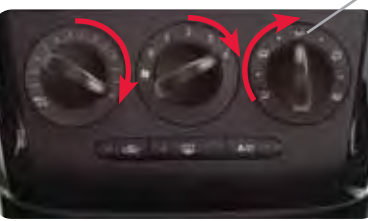

### Temperature Control Dial

AUTO ON: Push dial to turn Automatic Air Conditioning system on. Rotate dial to select your desired set temperature (shown in Information Display above). The airflow mode and the amount of airflow will be automatically controlled in accordance with the set temperature.

**NOTE:** Automatic climate control will allow you to maintain a preset cabin temperature.

Push to recirculate cabin air to reduce outside odors and improve cooling (indicator on) or receive fresh air (indicator off).

### Mode Selector

Push to defrost the windshield.
 MODE Push to select the following airflow mode:
 Dashboard vents

- Dashboard and floor vents
- Floor vents

Defroster and floor vents

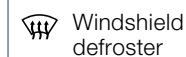

Push to defrost the rear window.

#### Fan Control Dial

- Rotate the dial to select the desired fan speed.
- Push OFF to turn climate control system off.
- A/C Push to manually turn air conditioning on or off.

**NOTE:** Automatic temperature control always works, even if the AUTO ON indicator light turns off when changing the fan speed or air flow mode.

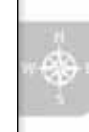

**6**54

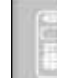

18

**F**1

### Audio Controls

### **SETTING YOUR CLOCK -**

- Push the **H** button to set the hour.
- Push the **M** button to set the minutes. Push the **:00** button to reset clock to nearest hour.

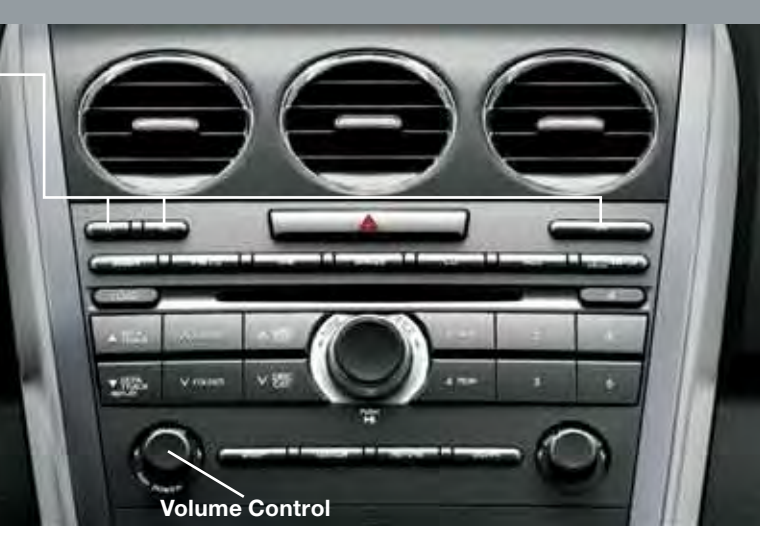

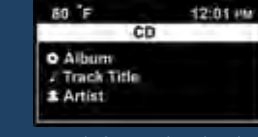

Some text information is shown in the Multi-Information Display (MID).

- CD (Text CD/MP3/WMA): Album, music title, and artist (if available on the CD).
- Radio: Frequencies stored on each preset button.
- SAT Radio: Category name, channel name, music title, and artist name.
- Bluetooth<sup>®</sup> audio and AUX: Nothing shown.

#### **POWER ON**

Push the Power/Volume dial to turn the audio system on.

#### **MEDIA SELECTION**

Radio: Push FM1/2 or AM button to select the FM1, FM2, or AM band. Satellite Radio: Push the SIRIUS button for SIRIUS Radio<sup>®</sup>. If your vehicle is equipped with SIRIUS Radio<sup>®</sup> (satellite radio antenna on roof), your new Mazda includes a free introductory subscription with a limited term trial offer. Call 888-539-7474 to activate! See the Owner's Manual and/or dealer for details. Contact your Mazda dealer about adding SIRIUS Radio<sup>®</sup> if your Mazda CX-7 is not already equipped with it.

**CD:** Push the CD button to select the CD player which plays CDs, MP3s, and WMAs. See the Owner's Manual for complete details.

19 **Auxiliary Input:** Push AUX button to select auxiliary jack.

### TUNING

SEEK UP/DOWN

**Manual:** Turn the center dial to manually change the frequency.

Seek: Push the TRACK/SEEK ▲▼ tuning buttons to automatically seek a higher or lower frequency with a station.

**Scan:** Push the SCAN button to automatically sample strong stations for seconds each. Push again to cancel.

**Preset Channel:** Push the Preset Channel buttons (1-6) to select a station stored in memory. To store a station, push and hold a button (1-6) until a beep is heard.

Category (SIRIUS Radio<sup>®</sup> only): Push the DISC/CAT  $\land \lor$  to change to a different category.

#### Auto Memory Tuning: Push the AUTO-M button to store an additional 6 stations on each FM and AM band without disturbing the previously stored stations. Refer to the Owner's Manual for complete details.

### 

- Single CD Player
  Insert the CD into the slot, label-side up.
- In-Dash CD Changer
- Push the LOAD button and when "IN" is displayed, insert the CD.

#### PLAYING A CD

- The center dial is used to select songs on a CD.
- Push DISC CAT button to select a CD (6 CD changer).
- Push FOLDER button to select a folder (MP3/WMA).
- Push SEEK/TRACK ▲▼ to select previous or next track.
- Push FOLDER ∧ ∨ to select previous or next folder (for MP3s and WMAs).

#### PLAYING BLUETOOTH® (BT) AUDIO

- 1 Make sure BT audio device is paired.
- 2 Turn on BT audio device.
- 3 Push the AUX button until
- "BT AUDIO" is displayed.

### **BLUETOOTH® AUDIO**

Bluetooth<sup>®</sup> enabled phones and audio players provide an opportunity to play music through the audio system with no wires attached, however, there are some limitations:

- During playback, the song title or artist will be shown on the vehicle's information display. (This may vary due to the specification of your phone or player (AVRCP 1.3 required). To obtain further information, please refer to the Owner's Manual). This is not a problem with the vehicle, phone, or player. The current audio profile does not send this information.
- Not all controls on the phone or player will be active when paired to the vehicle.
- Wireless signal strength can affect audio streaming.
- Sound quality of streaming audio varies depending on the device. 20

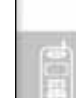

## Multi-Information Display (MID)

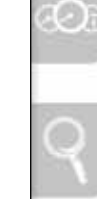

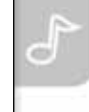

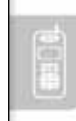

22

**MID CONTROLS (on steering wheel):** 

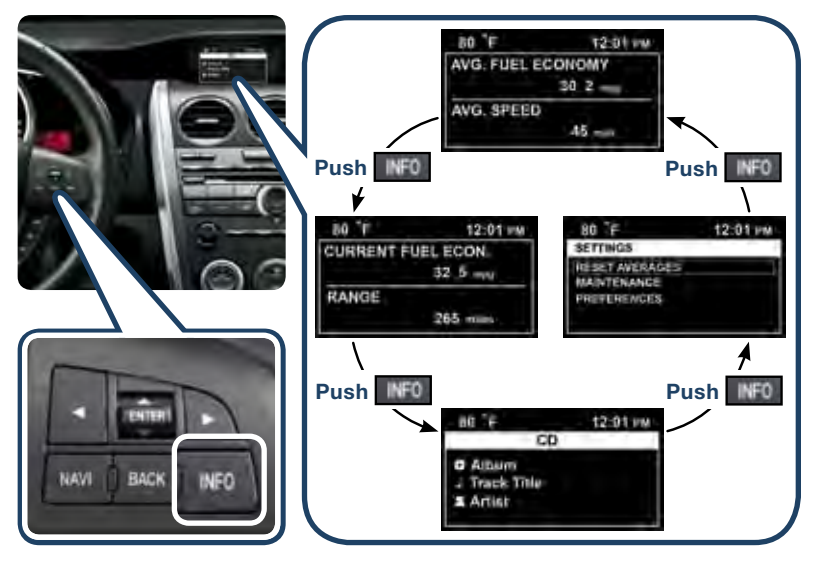

ENTER (UP/DOWN) switch: Push up or down to select or change an item, number, or letter (with highlight), then push in to enter.

LEFT/RIGHT buttons: Push the left and right buttons to move the arrows above and below the digit to be changed for the Maintenance Monitor. BACK button: Push to undo and/or return to the previous screen.

### **MID Setting**

The MID can be used to change certain preferences to your liking. They include:

#### 12:01 PM 80 F SETTINGS. RESET AVERAGES MAINTENANCE PREFERENCES

- Distance Unit km or miles
   Screen Adjustment (with Temperature Unit - C° or F° Time Zone (with
  - navigation) to set your time zone for the clock
  - Auto Adjust Clock (with navigation) - to set
  - · Restore Defaults vour clock using GPS (with navigation)

navigation)/Screen Off

Turn Signal Volume –

Language Selection

high or low

• Alert Volume - high or low

### To Change a Preference:

- 1 Push the INFO button several times until SETTINGS is displayed.
- 2 Select PREFERENCES from the menu.
- 3 Select the item you want to change from the menu.

### Maintenance Monitor

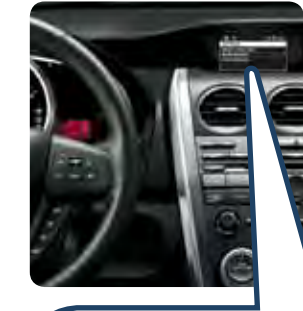

- Reminds you of your next service and/or tire rotation by simply entering a mileage and number of days interval.
- Displays a message in the MID for 5 seconds each time the vehicle is started when service due or tire rotation is near (unless ENTER is pushed, which clears the message completely).
- To set, reset, or turn off the Maintenance Monitor (Needs to be reset after maintenance to notify you for the next service):

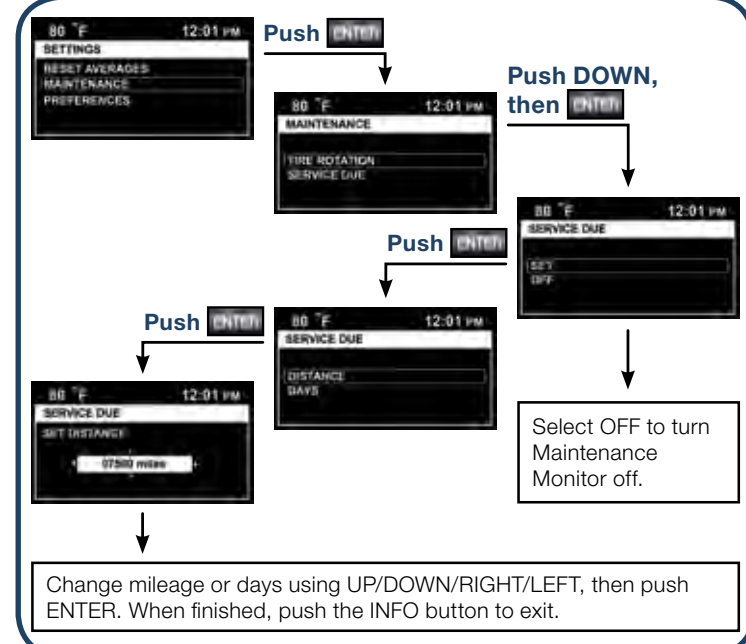

### NOTE:

- For the service due notification, the number of days and distance can be set. For tire rotation notification, only the distance can be set.
- For service due, the message appears for whichever one occurs first, mileage or number of days.

21

INFO

### Navigation System

### **COMPACT NAVIGATION CONTROLS (on steering wheel)**

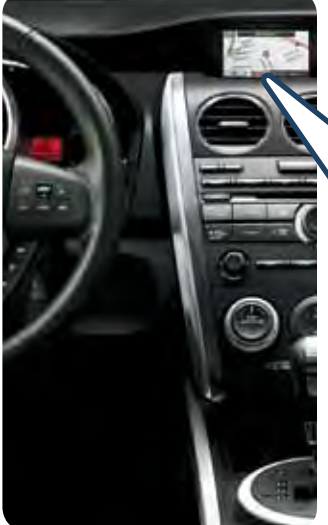

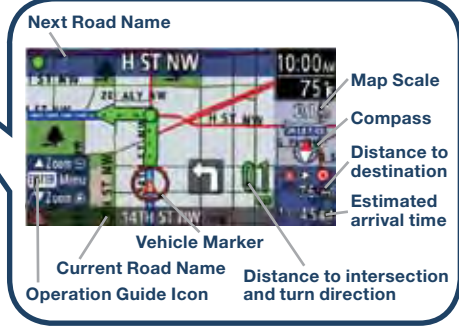

### ENTER (UP/DOWN):

- Push up or down to select or change an item, number, or letter (with highlight). then push in to enter.
- When the map scroll cursor is displayed. push to zoom in/out the map screen and to scroll the map screen up or down.

### ▲ LEFT/RIGHT buttons:

- Push to move the cursors to the right and left on certain screens (when arrows are shown either to the left or right).
- When the map scroll cursor is displayed, push to scroll through the current position (map) screen to the right and left.
- Push to switch the screen from the map screen to the turn list screen (with route guidance) to the compass screen.

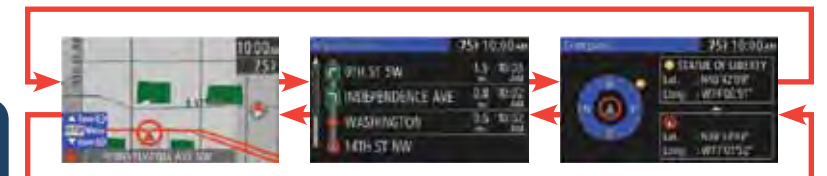

### NAVI NAVI button:

23

- Push to switch to navigation to the current position (map) screen at any time.
- Push to repeat the voice guidance after it is done.
- BACK button: Push to undo and/or return to the previous screen.
- **INFO button:** Push to switch to the multi-information display (MID).

### **Enter Your Home Address**

- 1 Push ENTER from the Current Position (map) screen.
- 2 Select "Navigation Setup."
- 3 Select "Edit Memory Point."
- 4 Select "Home."
- 5 Select how you want to input your home address either by entering an address, or from a previous destination, point of interest, memory point, intersection, or from the map.
- 6 Enter your home address.
- 7 Select "Set" to register your home.
- 8 Select "Done" to return to the map.

### **Change the Volume of the Guidance**

• Turn the audio system volume dial while voice guidance is beina aiven.

### Set a Destination

You can choose setting a destination using a street address, point of interest, emergency, memory point, home, preset destination, previous destination, freeway on/off ramp, coordinates, or select from map.

- 1 Push ENTER from the Current Position (map) screen.
- 2 Select "Set Destination."
- 3 Select "Address."
- 4 If the state is not displayed, select "Search Area."
- 5 Select the correct state from the list.
- 6 Select "Input City Name", then use the ENTER (UP/DOWN) switch to input the city name, then select the correct city from the list.
- 7 Use the ENTER (UP/DOWN) switch to input the street name. then select the correct street from the list.
- 8 Use the ENTER (UP/DOWN) switch to input the house number.
- 9 Select "Done."
- 10 Select "Start" to set the destination and start guidance.

### NOTE:

- · For safety reasons, some navigation system functions cannot be performed while driving the vehicle.
- The SD card included with your navigation system contains the most current data available.
- North Up/Head Up: North Up Geographic north is up. Head Up - The direction you are heading is up.

  - 1 Push ENTER from the Current Position (map) screen.
  - 2 Select "Navigation Setup."
  - 3 Select "Map Direction."
- 4 Select "North Up" or "Head Up."
- Select "Prefer" or "Avoid" for toll roads (default setting), major roads, ferries, restricted roads and border crossing.
- Refer to your Navigation Owner's Manual for detailed navigation system operation.

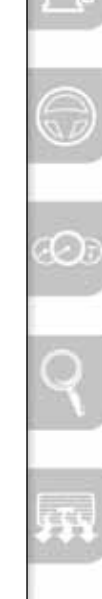

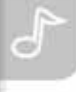

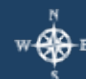

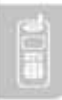

24

### Bluetooth

### PAIRING YOUR BLUETOOTH® PHONE OR AUDIO DEVICE

### NOTE:

- For safety reasons, you cannot pair a phone while driving.
- Before pairing your cell phone or audio device, it is recommended that you refer to its manual for steps to turn on Bluetooth® and perform pairing.
- For toll-free Bluetooth<sup>®</sup> Hands-Free customer service and device compatibility call 800-430-0153 or go to www.MazdaUSA.com/bluetooth for assistance.
- **IMPORTANT:** Set the volume level on your cell phone or audio device to the highest level before distortion starts, then adjust the volume on the audio system.

Talk

- 1 Push and release the  $\checkmark$  or  $\mu$ button located on the steering wheel and wait for a beep.
- 2 After the beep say, "Set-up".
- 3 After the beep say, "Pairing options".
- 4 After the beep say. "Pair".
- 5 After the beep, say any 4-digit code.
- 6 Place phone or audio device in Discovery mode; if necessary, consult its manual, or go to www.mazdausa.com/bluetooth and select model. Bluetooth®. then follow screen prompts.
- 7 Input the 4-digit code you chose earlier.
- 8 After the phone or audio device is recognized, you will be prompted to name the paired device, such as "Tom's phone or player".
- 9 When paired, a symbol will be displayed in the information display a phone symbol for a phone and a music symbol for an audio device. If the symbol is not displayed, the Bluetooth® device is not paired.

**NOTE:** If your compatible Bluetooth<sup>®</sup> phone is equipped with a music player and supports the Bluetooth® profile A2DP, your phone will pair for both hands-free calling as well as Bluetooth® audio during the pairing process, and will be considered one unit. Please refer to your Owner's Manual for complete details on how to "pair" up to 7 Bluetooth® phones and audio devices, and how to use the built-in tutorial and other important safety information.

### TO MAKE OR RECEIVE A HANDS-FREE CALL

### **Basic Operation:**

- **button:** To make/receive/swap a call.
- **button:** To end/reject a call.
- Button: To skip voice quidance (for speeding up operation),

NOTE: On engine start. the last connected device will automatically be re-connected after several seconds.

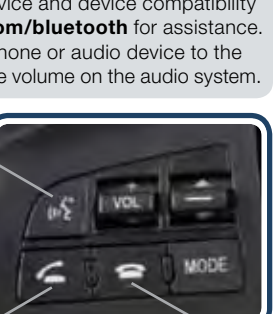

Hang up

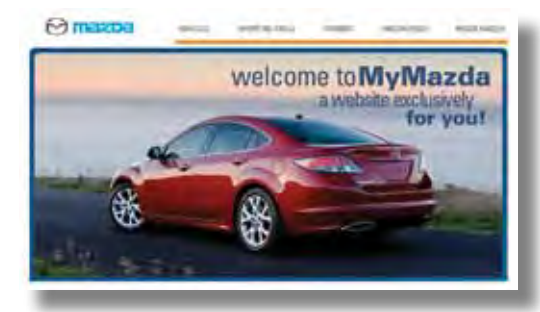

### MYMAZDA.COM-THE OFFICIAL SITE FOR MAZDA OWNERS

Register today on MyMazda.com-the ultimate destination for Mazda Owners. Once registered, you'll be able to take advantage of benefits exclusively for Mazda Owners:

- Insider access to exclusive events and promotions
- Personalized maintenance schedules
- Zoom-Zoom Owner Magazine
- · Warranty information and on-line Owner's Manuals
- Wallpaper, videos and other fun stuff
- Accessories specifically designed for your vehicle
- Car Care Discount Coupons available from your Mazda Dealer

Visit and register at MyMazda.com today!

### MAZDA MOBILE

The following apps are available for iPhone<sup>®</sup> and Android smartphones:

- Mazda Assist app (Available for iPhone® and Android) Provides roadside assistance 24 hours a day, 365 days a year. Toll free number 1-800-866-1998 can also be used for roadside assistance.
- MyMazda app (Available for iPhone®) Provides the following vehicle information:
  - Maintenance schedule
- Recall Information

• Service coupons • Promotional alerts

- Parked car locator
- - Mazda dealer locator

Service history

The apps can be downloaded, free of charge, from the App store for the iPhone® and Android Market for Android powered devices. After downloading app, customer name, email, smartphone number and VIN are required.

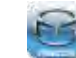

### Free Mazda Assist iPhone and Android app

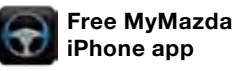

25

Pick-up

## Customer Delivery Checklist

## Customer Delivery Checklist

### **VEHICLE PRESENTATION:**

Refer to the Smart Start Guide during presentation

### Advanced Keyless Entry\*.....1

• Door/Liftgate Request Switch\*

### Keyless Entry ..... 1

- Release Button
- Retractable Key

### Starting the Engine\* ...... 2

- Start Knob Ignition
- Auxiliary Key Usage

### Seat Adjustments\*..... 3-4

• Adjustments and Memory

### Fuel Door ......6

• Fuel Door Release and Fuel Spec

### Driver's View ......7-8

• Location of Switches and Controls

### Instrument Cluster ...... 9-10

• Review of Warning and Indicator Light Function and Location

Lights ......11

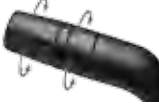

### Uiper/Washer.....12

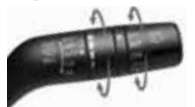

SAL

| Aluminum Wheel Care      |
|--------------------------|
| Blind Spot Monitoring*15 |
| AUX Input16              |

### All items in the Customer Delivery Checklist have been reviewed with the customer and the first maintenance appointment has been scheduled: \*if equipped

|               |      |          | ii oquippo |
|---------------|------|----------|------------|
| ES CONSULTANT | DATE | CUSTOMER | DATE       |
|               |      |          |            |

Signed copy must be placed in dealer jacket

### 

## 

### Audio Controls ..... 19-20

### Multi-Information

- Display (MID)\*.....21-22
- Preferences
- Maintenance Monitor

### Navigation System\* ...... 23-24

Enter Your Home AddressSet a Destination

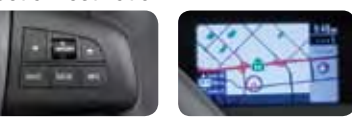

### Bluetooth<sup>®</sup>\*.....25

- Tutorial
   Toll-Free
- Pair Phone Customer Service
- Make a Call 800-430-0153

### SCHEDULED MAINTENANCE

When replacing or topping off engine oil, use Mazda Genuine oil. For optimal engine performance, use SAE 0W-20 engine oil (except 2.3L, which uses 5W-30). Please consult an Authorized Mazda Dealer for additional information.

|     | DAIL            |
|-----|-----------------|
|     |                 |
| ANT | CUSTOMER'S NAME |
|     |                 |
|     | F-MAII          |

DATE

### PRESENTATION OF OWNER'S MATERIALS:

Review the following items with the customer

### Smart Start Guide

DEALERSHIP

VIN

SALES CONSULT

- Remove this checklist from Smart Start Guide
- Personalization Features (refer to your Owner's Manual)

### Warranty Information

### Warranty Start Date:\_

### Customer Initial:

- Basic Vehicle –
- 36 months/36,000 miles
- Roadside assistance program

### MyMazda.com

 Offer to register customer on MyMazda.com

### SERVICE DEPARTMENT

- Introduce Service Manager; provide business cards
- Review Service and Parts Department hours of operation
- Explain free Full Circle Service Inspection

□ Schedule first maintenance service

### Owner's Manual

### □ Maintenance Passport

### □ Floor Mats

- Ensure floor mats are properly hooked after cleaning
- Do not install two floor mats, one on top of the other, on the driver side
- Accessory rubber floor mats should be cleaned with mild soap and water only

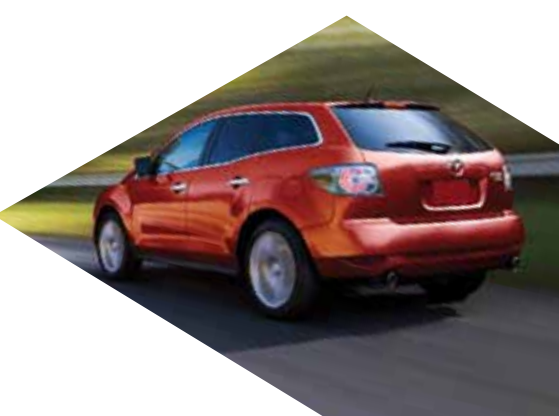

### **GENUINE MAZDA SERVICE**

#### Because you and your Mazda deserve the best

Your new Mazda deserves nothing less than the very best. To keep it running like new for years to come, trust the experts at your local Authorized Mazda Dealer. Simply bring your vehicle in for your scheduled maintenance and any needed repairs.\*

At participating Mazda Full Circle Service Centers,\*\* our technicians will automatically perform a complimentary Full Circle inspection on your vehicle and issue a detailed report card at every visit. This is designed to help you keep track of your Mazda's critical operating condition. Our factory-trained technicians know your vehicle inside and out, and use Genuine Mazda Parts, giving your vehicle the optimum care and maintenance it requires to run with flawless precision.

Remember, to further enhance your driving experience, visit your local Mazda Service Center for your scheduled maintenance. It's also the place where you can find a wide variety of tires, parts, and accessories that are just right for your vehicle.

\* See vehicle's scheduled-maintenance program for details. \*\* Visit the Mazda Owners website at MyMazda.com/fullcircle to find a participating Mazda Full Circle Service Dealer.

Customer Assistance Center: 1-800-222-5500 Roadside Assistance Contact: 1-800-866-1998

# Mazda FREE FULL CIRCLE FULL CIRCLE SERVICE We're committed to providing SERVICE

You love to drive your Mazda, and we love to service your Mazda. With our Full Circle Service, we'll give your vehicle a COMPLIMENTARY MULTI-POINT INSPECTION. Your Mazda will receive a thorough review of its most crucial components.

This easy-to-use Smart Start Guide is intended to help you more fully appreciate some of the unique features and functions of your new vehicle. However, it is not intended to replace your Owner's Manual. The Owner's Manual contains more detailed information to help you better understand the important safety warnings, features, operation, and maintenance of your vehicle. All information, specifications, photographs and illustrations in this publication are those in effect at the time of printing. Mazda reserves the right to change specifications or design without obligation.

© Mazda North American Operations Printed in U.S.A. 10/11 Print 1 9999 95 080C 12SS

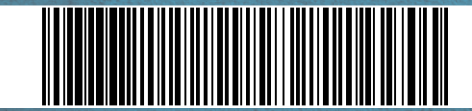

www.MazdaUSA.com